## Get to know your MyMcK Portal!

Your MyMcK portal will give you access to the tools you'll need to be a successful McKendree University student.

## 1. Login.

You will be directed to this page immediately upon account activation. You can also access it by clicking on MyMcK from the top, right-hand corner of the McKendree University website OR navigating directly to login.mckendree.edu

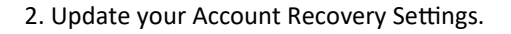

It is HIGHLY recommended that you complete this step in case you ever forget your password or have trouble logging in.

- Select 'My Account' from the drop down menu in the top right hand corner of your MyMcK portal.
- Re-enter your password.
- Update the Account Recovery Settings that work best for you: Security Questions, Email, Text and/or Authenticator
- 3. Explore your Apps

A few apps that you'll use the most include:

- Brightspace—McKendree's Online Learning Content Management System
- Colleague Self-Service Access financial aid, student finance, academic planning, and assign a proxy (this is someone that can view your selfservice and even make payments on your behalf)
- Outlook Check your McKendree University email frequently.
- Housing if you're living on campus, you'll have access to this tile after submitting your enrollment deposit.

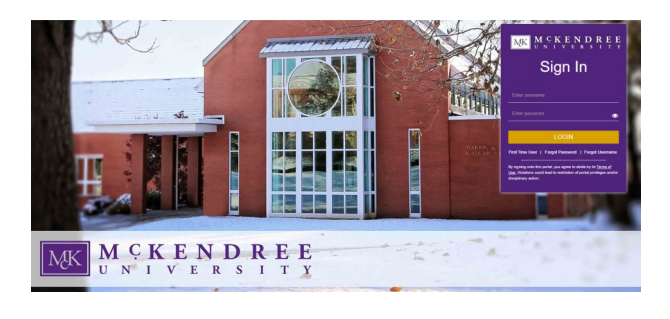

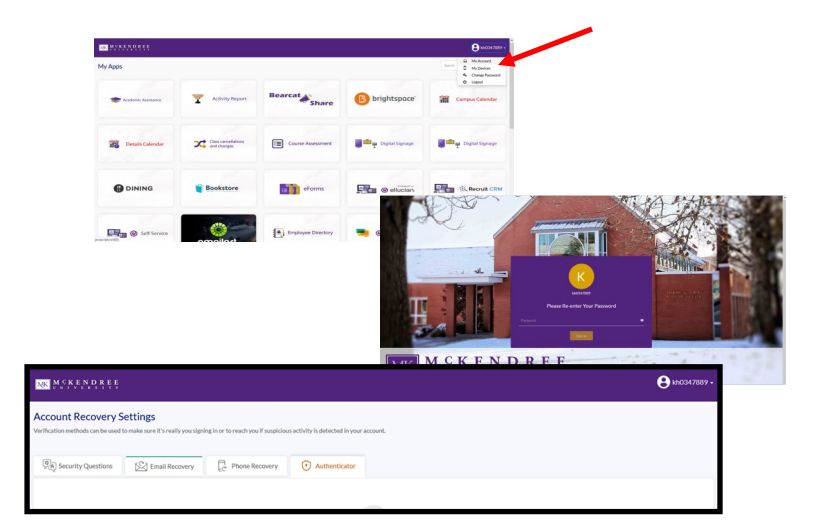

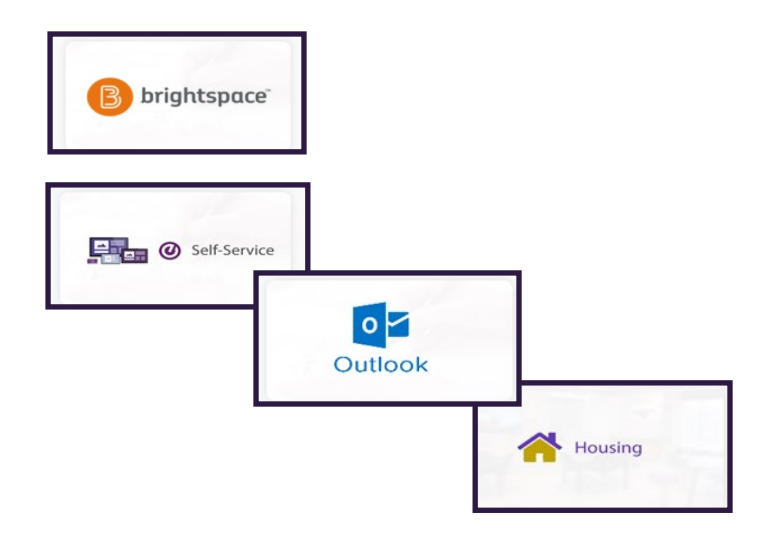